## **CORE ELMS – Username / Password Reset**

- 1. Go to CORE ELMS site https://corehighered.com/login-elms
  - Googling CORE Higher Education Group website is not recommended.
- 2. Click the "Forget Password / Username" link to reset the log-in info.

| CORE®<br>HIGHER EDUCATION GROUP | Who We Serve • Solutions • About • Resources • | Login |
|---------------------------------|------------------------------------------------|-------|
|                                 |                                                |       |
|                                 | ELMS                                           |       |
|                                 | Username (Case Sensitive)                      |       |
|                                 | Password (Case Sensitive)                      |       |
|                                 | Sign in<br>Forgot Password / Username          |       |

3. Follow the instructions. The email address associated with your account is your school email address through which the Field Placement Office (fieldplacementoffice@liberty.edu) has been communicating with you.

| <u>C(</u>                               | DRE                                                                                                    |
|-----------------------------------------|----------------------------------------------------------------------------------------------------|
| Login Ro                                | e <b>set Request</b><br>mail address associated with your account <mark>and click "Submit</mark>                                                           |
| A private n<br>how to reso<br>Enter the | nessage will be sent to your email account containing instructions or<br>et your account login information.<br>email address associated with your account: |
| If further as<br>Submit Re              | ssistance is needed, please contact your administrator.                                                                                                    |

- A reset link will be provided immediately from Support Department of CORE Higher Education Group. Check your inbox including Spam/Junk folder for an email from CORE ELMS (<u>no-reply@corehighered.com</u>).
- 5. After checking all folders in your inbox, if you still have not received an email from CORE ELMS, please contact Field Placement Office (<u>fieldplacementoffice@liberty.edu</u>) so that we can ensure your supervisor/mentor account is set up with the correct email address.